## BAB V

# IMPLEMENTASI DAN PENGUJIAN SISTEM

### 5.1 HASIL IMPLEMENTASI

Implementasi pada bab ini merupakan hasil dari tampilan rancangan program yang telah dirancang berdasarkan rancangan output dan rancangan input, yang telah dirancang pada pembahasan sebelumnya. Adapun implementasi rancangan program output / input antara lain adalah sebagai berikut.

### 5.1.1 Implementasi Input

Implementasi input merupakan rancangan program input yang telah di terapkan dalam program. Berikut ini adalah implementasi tampilan program input.

1. Tampilan Program Input Login

Tampilan program input login berisikan username dan password. Username dan password yang dimasukkan harus sesuai dengan yang terdapat dalam database agar bisa masuk kedalam sistem aplikasi rekam medis puskesmas suka jaya.

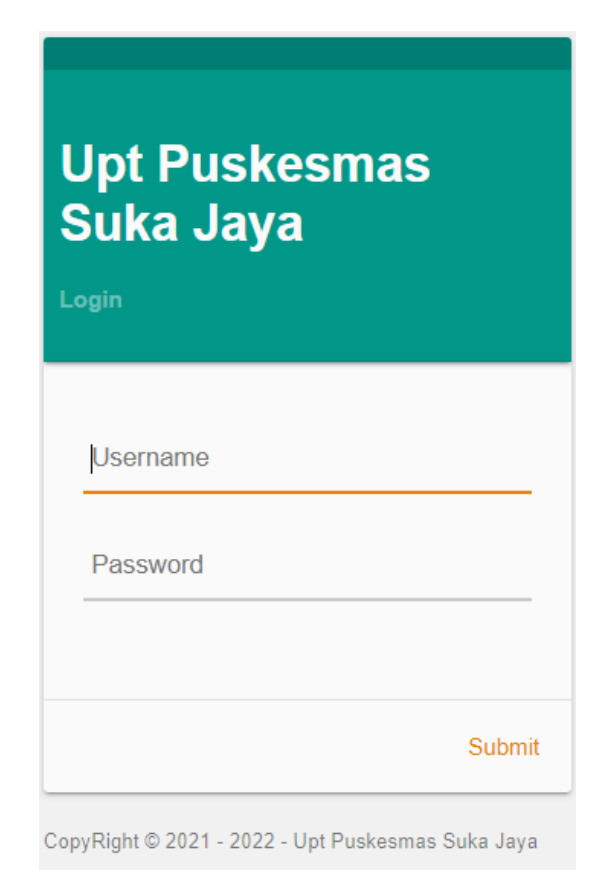

## Gambar 5.1 Implementasi Tampilan Input Login

2. Tampilan Program Halaman Utama

Tampilan program menu utama merupakan form utama admin dalam sistem. Pada form ini terdapat data admin, data dokter, data pasien, data antrian, data pemeriksaan, data rekam medis, data transaksi dan laporan yang dapat diakses oleh admin dan dokter.

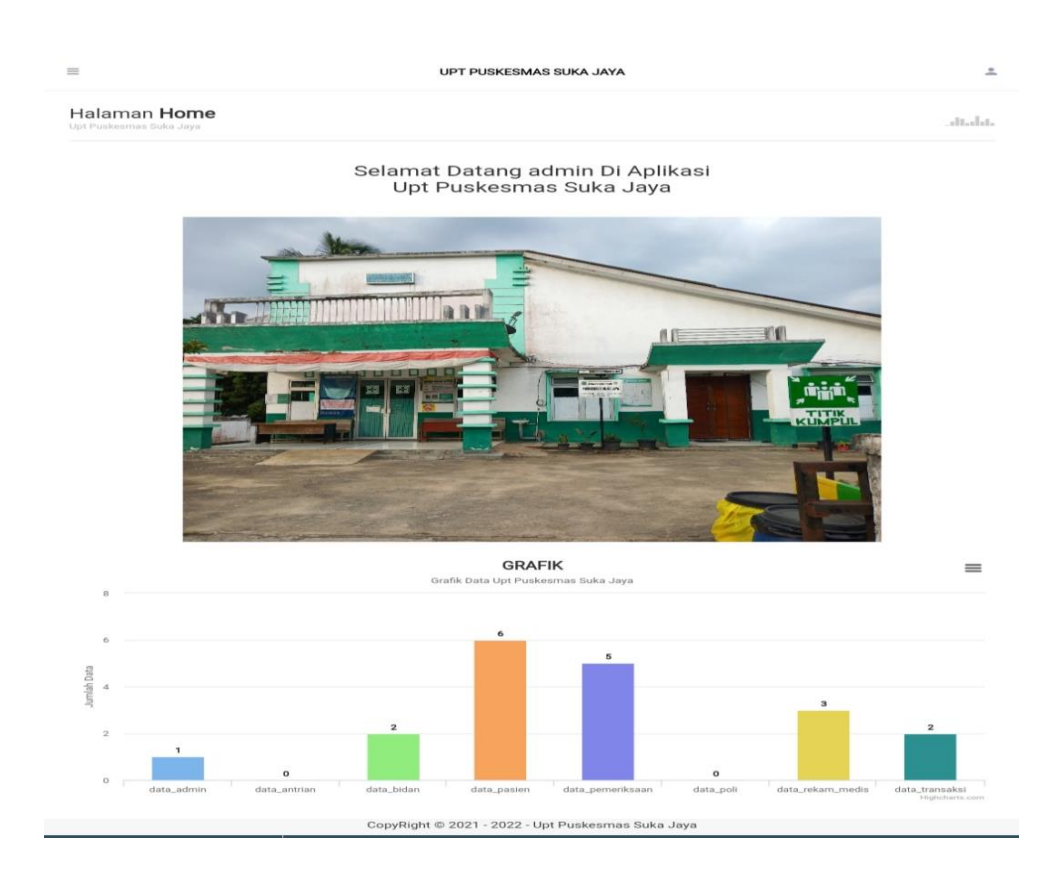

Gambar 5.2 Implementasi Tampilan Halaman Utama

3. Tampilan Program Input Data Admin

Tampilan program input data admin merupakan halaman yang digunakan oleh dokter untuk menambah atau menginputkan data admin dimana actor dapat mengisikan username dan password, jika data yang dimasukkan valid maka akan disimpan ke tabel admin

| Selamat Datang<br>Dokter | UPT PUSKESMAS SUKA JAY                        | YA                                                                         | ۵. ۲                                                    |
|--------------------------|-----------------------------------------------|----------------------------------------------------------------------------|---------------------------------------------------------|
| # Home                   | Halaman Data Admin<br>Upt Puskesmas Suka Jaya |                                                                            | ataba                                                   |
| i Antrian                |                                               |                                                                            |                                                         |
| G∕r Pemeriksaan          | <b>∢ KEMBALI</b><br>Tambah                    |                                                                            |                                                         |
| 🛢 Master Data >          | id admin *                                    | ADM20220126133213653                                                       |                                                         |
|                          | Username                                      | : Username                                                                 |                                                         |
|                          | Password                                      | Password                                                                   |                                                         |
|                          |                                               | <mark>✓ SIMFWN</mark><br>CopyRight © 2021 - 2022 - Upt Puskesmas Suka Jaya |                                                         |
|                          |                                               |                                                                            | Activate Windows<br>Go to Settings to activate Windows. |

Gambar 5.3 Implementasi Tampilan Input Data Admin

4. Tampilan Program Input Data Dokter

Tampilan program input data dokter merupakan halaman yang digunakan oleh admin untuk menambah atau menginputkan data dokter dimana actor dapat mengisikan id dokter, nama dokter, tempat lahir, tanggal lahir jenis kelamin, no telepon, alamat, username dan password. Jika data yang dimasukkan valid maka akan disimpan ke tabel dokter.

| Selamat Datang<br>Joko | UPT PUSKESMAS S | UKA JAYA             | \$ 9                         |
|------------------------|-----------------|----------------------|------------------------------|
| # Home                 | Tambah          |                      |                              |
|                        | id bidan *      | BID20220120134227703 |                              |
| i Antrian              | Nama bidan      | : Nama bidan         |                              |
| C Pemeriksaan          | Tempat Lahir    | :                    |                              |
| 🗧 Master Data 🔰        | Tanggal Lahir   | : 01/20/2022         |                              |
| шу сарыан /            | Jenis Kelamin   | : Nothing selected   |                              |
|                        | No Telepon      | : No Telepon         |                              |
|                        | Alamat          | :                    |                              |
|                        | Username        | : Username Activa    | ate Windows                  |
|                        | Password        | · Paesword Go to S   | ettings to activate Windows. |

Gambar 5.4 Implementasi Tampilan Input Data Dokter

5. Tampilan Program Input Data Pasien

Tampilan program input data pasien merupakan halaman yang digunakan oleh admin untuk menambah atau menginputkan data pasien dimana actor dapat menginputkan nama pasien, no kk, alamat, jenis kelamin dan no telepon. Jika data yang dimasukkan valid maka akan disimpan ke tabel pasien.

| 6   | Selamat Datang<br>Admin |   | UPT PUSKESMA                              | AS SUKA JAYA |                      | ۵. ک                                |
|-----|-------------------------|---|-------------------------------------------|--------------|----------------------|-------------------------------------|
| #   | Beranda                 |   | Halaman Data P<br>Upt Puskesmas Suka Jaya | asien        |                      | atalı.                              |
| i A | ntrian                  |   |                                           |              |                      |                                     |
| iТ  | ransaksi                |   |                                           |              |                      |                                     |
| œ   | Pemeriksaan             |   |                                           |              |                      |                                     |
|     |                         |   | id pasien *                               |              | PAS20220120134522635 |                                     |
| 8   | Master Data             | > | Nama Pasien                               |              | Nama Pasien          |                                     |
| m   | Laporan                 | > | No kk                                     |              | No kk                |                                     |
|     |                         |   | Alamat                                    |              |                      |                                     |
|     |                         |   | Jenis Kelamin                             |              | Nothing selected     | Activate Windows                    |
|     |                         |   | No Telepon                                |              | No Telepon           | Go to Settings to activate Windows. |

## Gambar 5.5 Implementasi Tampilan Input Data Pasien

6. Tampilan Program Input Data Antrian

Tampilan program input data antrian merupakan halaman yang digunakan oleh admin untuk menambah data antrian dimana actor dapat menginputkan tanggal antrian, id pasien dan nomor antrian, jika data yang dimasukan valid maka akan tersimpan didalam sitem.

| 6 | Selamat Datang<br>Admin | < UPT PUSKESMAS SUKA JAYA                       |                                                               | ۵. | €        |
|---|-------------------------|-------------------------------------------------|---------------------------------------------------------------|----|----------|
| # | Beranda                 | Halaman Data Antrian<br>Upt Puskesmas Suka Jaya |                                                               |    | 11. d.t. |
| i | Antrian                 |                                                 |                                                               |    |          |
| 1 | Transaksi               | <b>≪</b> KEMBALI<br>Tambah                      |                                                               |    |          |
| 3 | Pemeriksaan             |                                                 |                                                               |    |          |
|   |                         | id antrian *                                    | ANT20220120134646643                                          |    |          |
|   | Master Data             | Tanggal Antrian :                               | 01/20/2022                                                    |    |          |
| m | Laporan                 | Id Pasien :                                     | Nothing selected                                              |    |          |
|   |                         | Nomor Antrian :                                 | Nomor Antrian                                                 |    |          |
|   |                         |                                                 | ✓ SIMPAN<br>CopyRight © 2021 - 2022 - Upt Puskesmas Suka Jaya |    |          |

Gambar 5.6 Implementasi Tampilan Input Data Antrian

7. Tampilan Program Input Data Pemeriksaan

Tampilan program input data pemeriksaan merupakan halaman yang digunakan actor untuk menambah data pemeriksaan pasien dimana actor dapat menginputkan keluhan, tensi darah, berat badan, diagnosa, hasil pemeriksaan, Tindakan dan resep. Jika data yang dimasukkan valid maka akan disimpan ke tabel pemeriksaan.

| (  | Selamat Datang<br>Bidan |   | UPT PUSKESMAS    | SUKA JAYA |                                                        | ۵.                | Ð    |
|----|-------------------------|---|------------------|-----------|--------------------------------------------------------|-------------------|------|
| *  | Home                    |   | PEMERIKSAA       | N         |                                                        |                   |      |
| i. | Antrian                 |   | id pemeriksaan * |           | ANT20220114011348135                                   |                   |      |
| œ  | Pemeriksaan             |   | Tanggal          |           | 01/14/2022                                             |                   |      |
|    |                         |   | Id Pasien        |           | PAS20220114011039527                                   |                   |      |
|    | Master Data             | > | ld bidan         |           | BID20220106100725447                                   |                   |      |
| m  | Laporan                 | > | ld bidan         |           | BID20220106100725447                                   |                   |      |
|    |                         |   |                  |           | $\begin{array}{c c c c c c c c c c c c c c c c c c c $ |                   |      |
|    |                         |   |                  |           | sakit kepala, demam, kepala pusing, baluk batuk        |                   |      |
|    |                         |   | Keluhan          |           | Activate Windov<br>Go to Settings to acti              | WS<br>ivate Windo | ows. |

Gambar 5.7 Implementasi Tampilan Input Data Pemeriksaan

8. Tampilan program Input Data Rujukan

Tampilan program input data rujukan merupakan halaman yang digunakan oleh admin digunakan untuk menambah data rujukan dimana actor dapat menginputkan tanggal, nama rumah sakit, nama pasien dan perihal rujukan. Jika data yang dimasukkan valid maka akan disimpan ke tabel rujukan.

| Selamat Datang<br>Joko | UPT PUSKESMAS SUKA JAYA             |                                                                           | è. 9                                                    |
|------------------------|-------------------------------------|---------------------------------------------------------------------------|---------------------------------------------------------|
| # Beranda              | KEMBALI KEHALAMAN SEBELUMNYA        |                                                                           |                                                         |
| i Antrian              | Tambah Data Rujukan                 |                                                                           | x                                                       |
| 1. Transaksi           | Silahkan input Data Rujukan dibawah | ini.                                                                      |                                                         |
| 🕼 Pemeriksaan          | Tanggal                             | . mm/dd/yyyy                                                              |                                                         |
| 🛢 Master Data >        | Nama Rs                             | Nama Rs                                                                   |                                                         |
| 🛗 Laporan >            | Nama Pasien                         | ~                                                                         |                                                         |
|                        | Perihal Rujukan                     | Perihal Rujukan                                                           |                                                         |
|                        |                                     | ✓ PROSES SIMPAN DATA<br>CopyRight © 2021 - 2022 - Upt Puskesmas Suka Jaya | Activate Windows<br>Go to Settings to activate Windows. |

Gambar 5.8 Implementasi Tampilan Input Data Rujukan

9. Tampilan Program Input Data Biaya

Tampilan program input data biaya merupakan halaman yang digunakan oleh admin untuk menambah data biaya dimana actor dapat menginputkan biaya obat dan harga obat. Jika data yang dimasukkan valid maka akan disimpan ke tabel biaya.

| Selamat Datang<br>Dokter | < UPT PUSKESMAS SUKA JAYA                     |                                                                           | ۵. ک                                                    |
|--------------------------|-----------------------------------------------|---------------------------------------------------------------------------|---------------------------------------------------------|
| 🛪 Beranda                | Halaman Data Biaya<br>Upt Puskesmas Suka Jaya |                                                                           | atalata                                                 |
| i Antrian                |                                               |                                                                           |                                                         |
| i Transaksi              |                                               |                                                                           |                                                         |
| 🕼 Pemeriksaan            | Tambah Data Biaya                             |                                                                           | X                                                       |
| 🛢 Master Data >          | Silahkan input Data Biaya dibawah ini.        |                                                                           |                                                         |
| 🛍 Laporan 🛛 🔰            | Nama :                                        | Nama                                                                      |                                                         |
|                          | Harga                                         | Harga                                                                     |                                                         |
|                          |                                               | ✓ PROSES SIMPAN DATA<br>CopyRight © 2021 - 2022 - Upt Puskesmas Suka Jaya | Activate Windows<br>Go to Settings to activate Windows. |

Gambar 5.9 Implementasi Tampilan Input Data Biaya

10. Tampilan Program Input Data Transaksi

Tampilan program input data transaksi merupakan halaman yang digunakan oleh admin untuk menambah data transaksi dimana actor dapat menginputkan biaya administrasi, biaya obat, jumlah pembayaran dan keterangan pembayaran. Jika data yang dimasukkan valid maka akan disimpan ke tabel transaksi.

| 6 |        | Selamat Datang<br>Bidan |   | UPT PUSKESMAS SUKA JAYA      |                                                                                                    | ۵.               | €    |
|---|--------|-------------------------|---|------------------------------|----------------------------------------------------------------------------------------------------|------------------|------|
|   |        |                         |   |                              |                                                                                                    |                  |      |
| * | Bera   | anda                    |   | Jumlah Pembayaran            | Rp. Total Pembayaran                                                                                       |                  |      |
|   | Antria | an                      |   |                              | X ြ 🗟 🛱 🗟   속 →   ອ 🖓 🗮 🚥 🛒 📕 🖬 🏧 🧮 Ω   X   D Sumber                                                       |                  |      |
|   | Trans  | saksi                   |   |                              | B I S   I <sub>x</sub>   i≡ ∷≣   ∃E ∃E   99   Gaya •   Bentuk •   ?                                        |                  |      |
| Ø | Pen    | neriksaan               |   | Keterangan Pembayaran        |                                                                                                    |                  |      |
|   | Mas    | ter Data                | > | , ectoral garri emergalari . |                                                                                                    |                  |      |
| * | Lap    | oran                    | > |                              |                                                                                                    |                  |      |
|   |        |                         |   |                              |                                                                                                    |                  |      |
|   |        |                         |   | Status Pembayaran            | - belum lunas - 🗸                                                                                          |                  |      |
|   |        |                         |   |                              | ✓ PROSES     Activate Window CopyRight © 2021 - 2022 - Upt Puskesmas Suka Jaya     Go to Settings to activ | /S<br>/ate Windo | DWS. |

Gambar 5.10 Implementasi Tampilan Input Data Transaksi

### 5.1.2 Implementasi Output

Implementasi output merupakan tahap pelaksanaan dari rancangan output menjadi hasil jadi yang digambarkan dalam program. Implementasi output yang dibuat akan dijabarkan dibawah ini. Berikut adalah impelementasi output.

1. Tampilan Program Output Data Admin

Tampilan program output data admin merupakan halaman yang tersedia menu – menu untuk mengelola data admin seperti tambah, edit dan hapus data admin.

| Selamat Datang<br>Bidan | UPT PUSKESMAS SUP                             | (A JAY  | A                      |                     | \$.                              | Ð       |
|-------------------------|-----------------------------------------------|---------|------------------------|---------------------|----------------------------------|---------|
| # Beranda               | Halaman Data Admir<br>Upt Puskesmas Suka Jaya | ı       |                        |                     |                                  | altahti |
| i Antrian               |                                               |         |                        |                     |                                  |         |
| i Transaksi             | C Refresh                                     |         |                        |                     |                                  |         |
| G* Pemeriksaan          | Berdasarkan: id_admin<br>Pencarian :          |         | Q Cari                 |                     |                                  |         |
| 🛢 Master Data >         | ACTION                                        | NO      | ID ADMIN               | USERNAME            | PASSWORD                         |         |
|                         |                                               | 1       | ID2020072011305991     | admin               | 21232f297a57a5a743894a0e4a801fc3 |         |
| 💼 Laporan 🔰 🔪           | Jumlah 1 data, Halaman 1 Dari 1               | l Halam | an                     |                     |                                  |         |
|                         | « « Sebelumnya 1 berikutr                     | iya » 📄 | 1                      |                     |                                  |         |
|                         |                                               |         | CopyRight © 2021 - 202 | 2 - Upt Puskesmas S | uka Jaya                         |         |

### Gambar 5.11 Implementasi Tampilan Output Data Admin

2. Tampilan Program Output Data Dokter

Tampilan program output data dokter merupakan halaman yang digunakan oleh admin yang tersedia menu – menu untuk mengelola data dokter seperti tambah, edit dan hapus data dokter.

| Selamat Datang<br>Admin | < UPT PUSKESMAS SUKA JAY                       | < UPT PUSKESMAS SUKA JAYA |                      |                    |                  |                    |                                     |               |  |
|-------------------------|------------------------------------------------|---------------------------|----------------------|--------------------|------------------|--------------------|-------------------------------------|---------------|--|
| 🖷 Beranda               | Halaman Data dokter<br>Upt Puskesmas Suka Jaya |                           |                      |                    |                  |                    |                                     | altaht        |  |
| i Antrian               |                                                |                           |                      |                    |                  |                    |                                     |               |  |
| i Transaksi             | C Tambah C Refresh                             |                           |                      |                    |                  |                    |                                     |               |  |
| 🕼 Pemeniksaan           | Berdasarkan:<br>Pencarian :                    | ٩                         | Cari                 |                    |                  |                    |                                     |               |  |
| 🛢 Master Data >         | ACTION                                         | NO                        | ld_dokter            | Nama dokter        | TEMPAT LAHIR     | TANGGAL LAHIR      | JENIS KELAMIN                       | NO TELEPC     |  |
| 🛍 Laporan 💦 🔿           | iDetal (2º Edit X Hapus                        | 1                         | BID20220105095404997 | Dr. Joko<br>Satria | Bayung<br>Lencir | 05 Juli 1988       | Laki-Laki                           | 085238208     |  |
|                         | i Detail 🛛 🖓 Edit 🛛 🗙 Hapus                    | 2                         | BID20220106100725447 | bidan keb.         | jambi            | 06 Januari<br>1999 | Laki-Laki                           | 9897878       |  |
|                         | Jumlah 2 data, Halaman 1 Dari 1 Halam          | an                        | •                    |                    |                  | Activ<br>Go to S   | ate Windows<br>Settings to activate | •<br>Windows. |  |

Gambar 5.12 Implementasi Tampilan Output Data Dokter

3. Tampilan Program Output Data Pasien

Tampilan program output data pasien merupakan halaman yang digunakan oleh admin yang tersedia menu – menu untuk mengelola data pasien seperti tambah, edit dan hapus.

| Selamat Datang<br>Admin | UPT PUSKESMAS SUKA JAY                                    | A  |                      |             |                   |                                                    | \$                                              | Þ          |
|-------------------------|-----------------------------------------------------------|----|----------------------|-------------|-------------------|----------------------------------------------------|-------------------------------------------------|------------|
| 🖶 Beranda               | Halaman Data Pasien<br><sup>Upt Puskesmas Suka Jaya</sup> |    |                      |             |                   |                                                    | lı.                                             | ulu.       |
| <b>i</b> Antrian        |                                                           |    |                      |             |                   |                                                    |                                                 |            |
| <b>i</b> Transaksi      | ➡ Tambah C Refresh                                        |    |                      |             |                   |                                                    |                                                 |            |
| (?) Pemeriksaan         | Berdasarkan: id_pasien<br>Pencarian :                     | ٩  | Cari                 |             |                   |                                                    |                                                 |            |
| 🛢 Master Data >         | ACTION                                                    | NO | ID PASIEN            | NAMA PASIEN | NO KK             | ALAMAT                                             | JENIS KELAMIN                                   | NO         |
| 🛍 Laporan 🔿             | i Detail (2º Edit X Hapus                                 | 1  | PAS20220111143638317 | andri       | 16060915152610002 | talang<br>bakung, kota<br>jambi                    | laki-laki                                       | 085        |
|                         | i Detail 🕼 Edit 🗙 Hapus                                   | 2  | PAS20220112091034182 | ucok        | 1606090091720001  | jambi                                              | perempuan                                       | 1          |
|                         | i Detail C2" Edit X Hapus                                 | 3  | PAS20220114011039527 | nur syaqila | 1606090015158889  | <b>talang duku</b><br>Activate W<br>Go to Settings | <b>perempuan</b><br>indows<br>to activate Windo | 08!<br>ws. |

Gambar 5.13 Implementasi Tampilan Output Data Pasien

4. Tampilan Program Output Data Antrian

Tampilan program output data antrian merupakan halaman yang digunakan oleh admin yang tersedia menu – menu untuk mengelola data antrian seperti tambah dan hapus.

| Selamat Datang<br>Admin | UPT PUSKESMAS SUKA JAYA                         |    |                         |                     |                      |                | ۵. Э          |
|-------------------------|-------------------------------------------------|----|-------------------------|---------------------|----------------------|----------------|---------------|
| # Beranda               | Halaman Data Antrian<br>Upt Puskesmas Suka Jaya |    |                         |                     |                      |                | ւրերը         |
| <b>i</b> Antrian        |                                                 |    |                         |                     |                      |                |               |
| i Transaksi             | ➡ Tambah C Refresh                              |    |                         |                     |                      |                |               |
| 12° Pemeriksaan         | ACTION                                          | NO | ID ANTRIAN              | TANGGAL ANTRIAN     | ID PASIEN            | NAMA<br>Pasien | NOMOR ANTRIAN |
| 🛢 Master Data >         | x Batal                                         | 1  | ANT20220120142748819    | 20 Januari 2022     | PAS20220111143638317 | andri          | 1             |
| 🗎 Laporan 🛛 🔰           |                                                 |    | 1                       |                     |                      |                |               |
|                         |                                                 |    | CopyRight © 2021 - 2022 | - Upt Puskesmas Suk | a Jaya               |                |               |

Gambar 5.14 Implementasi Tampilan Output Data Antrian

5. Tampilan Program Output Data Pemeriksaan

Tampilan program output data pemeriksaan merupakan halaman yang digunakan oleh admin untuk melihat data data pemeriksaan pasien yang dimana terdapat ikon detail atau cetak jika admin ingin langsung mencetak laporan per pasien.

| Selamat Datang<br>Joko | < UPT                   | < UPT PUSKESMAS SUKA JAYA &                         |                      |                       |                      |                |                                   |                                         | Ð                  |                                                     |
|------------------------|-------------------------|-----------------------------------------------------|----------------------|-----------------------|----------------------|----------------|-----------------------------------|-----------------------------------------|--------------------|-----------------------------------------------------|
| # Beranda              | Halama<br>Upt Puskesm   | Halaman Data Pemeriksaan<br>Jot Puskeemas Suta Jaya |                      |                       |                      |                |                                   |                                         |                    | altaht                                              |
| <b>i</b> Antrian       |                         |                                                     |                      |                       |                      |                |                                   |                                         |                    |                                                     |
| i Transaksi            | Berdasarka<br>Pencarian | in: id_                                             | oemeriksaan          | -<br>Cari             |                      |                |                                   |                                         |                    |                                                     |
| Ør Perneriksaan        | СЕТАК                   | NO                                                  | ID PEMERIKSAAN       | TANGGAL               | ID PASIEN            | NAMA<br>PASIEN | ID BIDAN/DOKTER                   | nama<br>Bidan                           | JENIS              | KELUHAN                                             |
| 🛢 Master Data 🔅        | i Cetak                 | 1                                                   | ANT20220111143700823 | 11<br>Januari<br>2022 | PAS20220111143638317 | andri          | BID20220106100725447              | bidan<br>keb.                           |                    | sakit<br>kepala,<br>muntah                          |
|                        | i Cetak                 | 2                                                   | ANT20220112091103413 | 12<br>Januari<br>2022 | PAS20220112091034182 | ucok           | BID202201061007265447/<br>Go to S | it <b>bidari</b> n<br>ett <b>kep</b> to | dows<br>activate V | gatal<br>dikaki<br>dan sela<br>vincows<br>sela kaki |

# Gambar 5.15 Implementasi Tampilan Output Data Pemeriksaan

6. Tampilan Program Output Data Rekam Medis

Tampilan program output data rekam medis merupakan halaman yang digunakan oleh admin yang terdapat menu – menu untuk melihat data informasi rekam medis pasien.

| 6  | Selamat Datang<br>Joko | < UPT PL                   | UPT PUSKESMAS SUKA JAYA |                      |                       |                      |                |                                    |                                  |                                  |
|----|------------------------|----------------------------|-------------------------|----------------------|-----------------------|----------------------|----------------|------------------------------------|----------------------------------|----------------------------------|
| *  | Beranda                | Halaman<br>Upt Puskesmas S | Data<br>iuka Jaya       | a Rekam Medis        |                       |                      |                |                                    |                                  |                                  |
| i. | Antrian                | 🖪 Tambah D                 | morika                  | nan Paru 🦪 Dafrach   |                       |                      |                |                                    |                                  |                                  |
| i  | Transaksi              | Berdasarkan:               | id_rek                  | aan balu Venesii     | •                     |                      |                |                                    |                                  |                                  |
| Ø  | Pemeriksaan            | Pencarian :                |                         | Q Ca                 | i                     |                      |                |                                    |                                  |                                  |
|    | Master Data >          | ACTION                     | NO                      | ID REKAM MEDIS       | TANGGAL               | ID PASIEN            | NAMA<br>Pasien | ID BIDAN/DOKTER                    | nama<br>Bidan                    | ID PEMERIKSAAN                   |
| #  | Laporan >              | <b>i</b> Detail            | 1                       | REK20220111150542252 | 11<br>Januari<br>2022 | PAS20220111143638317 | andri          | BID20220106100725447               | bidan<br>keb.                    | ANT2022011114                    |
|    |                        | i Detail                   | 2                       | REK20220118024437221 | 12<br>Januari<br>2022 | PAS20220112091034182 | ucok           | BID20220106100725447               | bidan<br>keb.                    | ANT2022011209                    |
|    |                        | <b>i</b> Detail            | 3                       | REK20220120053914532 | 20<br>Januari<br>2022 | PAS20220114011204782 | juriah         | Activate<br>BID20220105095404997et | e VØrndo<br>tingoko ao<br>Satria | DWS<br>:ti <b>ANF20220:11114</b> |

Gambar 5.16 Implementasi Tampilan Output Data Rekam Medis

7. Tampilan Program Output Data Biaya

Tampilan program output Data biaya merupakan halaman yang digunakan oleh admin yang terdapat menu – menu untuk mengelola data biaya yang telah ada seperti tambah, edit dan hapus.

| Selamat Datang<br>Dokter | UPT PUSKESMAS SUKA JAY                        | A          |                  |                                 | <b>À.</b> Đ |
|--------------------------|-----------------------------------------------|------------|------------------|---------------------------------|-------------|
| # Beranda                | Halaman Data Biaya<br>Upt Puskesmas Suka Jaya |            |                  |                                 | altahta     |
| i Antrian                |                                               |            |                  |                                 |             |
| i Transaksi              | 🖶 Tambah Data 🧳 Refresh Data                  |            |                  |                                 |             |
| C≇ Pemeriksaan           | Berdasarkan: id_biaya<br>Pencarian :          | <b>Q</b> C | ari              |                                 |             |
| 🛢 Master Data >          | ACTION                                        | NO         | NAMA             | HARGA                           |             |
| 🛗 Laporan 💦 刘            | i Detail 🕼 Edit 🗙 Hapus                       | 1          | Suntik           | 20000                           |             |
|                          | i Detail 🕼 Edit 🗙 Hapus                       | 2          | Obat Parasetamol | 2000                            |             |
|                          | i Detail 🕼 Edit 🗙 Hapus                       | 3          | Obat Demam       | 25000<br>ctivata Windows        |             |
|                          | i Detail 🕼 Edit 🗙 Hapus                       | 4          | Amoxicilin       | p to Settings to activa<br>2000 | te Windows. |

Gambar 5.17 Implementasi Tampilan Output Data Biaya

8. Tampilan Program Output Data Rujukan

Tampilan program output Data rujukan merupakan halaman yang digunakan oleh admin yang terdapat menu – menu untuk mengelola data rujukan yang telah ada seperti detail, tambah, edit dan hapus.

| Selamat Datang<br>Joko | UPT PUSKESMAS SUKA JAY                          | A  |                         |                    |                          | <b>À</b> 9                                       |
|------------------------|-------------------------------------------------|----|-------------------------|--------------------|--------------------------|--------------------------------------------------|
| # Beranda              | Halaman Data Rujukan<br>Upt Puskesmas Suka Jaya |    |                         |                    |                          | .dtabt                                           |
| i Antrian              |                                                 |    |                         |                    |                          |                                                  |
| <b>i</b> Transaksi     | Tambah Data 37 Refresh Data                     |    |                         |                    |                          |                                                  |
| C∕r Perneriksaan       | Berdasarkan: id_rujukan<br>Pencarian :          | ٩٥ | -<br>ari                |                    |                          |                                                  |
| 🛢 Master Data >        | ACTION                                          | NO | TANGGAL                 | NAMA RS            | NAMA PASIEN              | PERIHAL RUJUKAN                                  |
| 🛍 Laporan 🛛 🔿          | i Detail 🕼 Edit 🗰 Hapus                         | 1  | 21 Januari 2022         | ANISA              | andri                    | rujukan                                          |
|                        | Jumlah 1 data, Halaman 1 Dari 1 Halama          | an |                         |                    |                          |                                                  |
|                        | « « Sebelumnya 1 berikutnya » x                 |    |                         |                    |                          |                                                  |
|                        |                                                 |    | CopyRight © 2021 - 2022 | - Upt Puskesmas Si | uka Jaya<br>Act<br>Go ti | ivate Windows<br>o Settings to activate Windows. |

# Gambar 5.18 Implementasi Tampilan Output Data Rujukan

9. Tampilan Program Output Data Transaksi

Tampilan Program output data transaksi merupakan halaman yang berisikan data pembayaran pasien yang telah melakukan pemeriksaan oleh dokter.

| Selamat Datang Admin VUPT PUSKESMAS SUKA JAYA |                                                          |   |                                 |              |    |                      |                   |                      |             | <b>À</b> Ð     |
|-----------------------------------------------|----------------------------------------------------------|---|---------------------------------|--------------|----|----------------------|-------------------|----------------------|-------------|----------------|
| #                                             | Beranda                                                  |   | Halaman D<br>Upt Puskesmas Suka | ata Transal  | si |                      |                   |                      |             | ւմենե          |
| i                                             | Antrian                                                  |   |                                 |              |    |                      |                   |                      |             |                |
| i                                             | Transaksi                                                |   | 2 Refresh                       |              |    |                      |                   |                      |             |                |
| ß                                             | Pemeriksaan                                              |   | Berdasarkan: id<br>Pencarian :  | _transaksi   |    | Q Cari               |                   |                      |             |                |
|                                               | Master Data                                              | > | ACTION                          |              | NO | ID TRANSAKSI         | TANGGAL TRANSAKSI | ID PASIEN            | NAMA PASIEN | ID BIDAN       |
| Ħ                                             | Laporan                                                  | > | iC                              | letail       | 1  | TRA20220111150542567 | 11 Januari 2022   | PAS20220111143638317 | andri       | BID2022010610( |
|                                               |                                                          |   | i Detail                        | 🕼 Pembayaran | 2  | TRA20220118024437147 | 12 Januari 2022   | PAS20220112091034182 | ucok        | BID2022010610( |
|                                               | Jumlah 2 data, Halaman 1 Dari 1 Halaman Artiveta Windows |   |                                 |              |    |                      |                   |                      |             |                |

Gambar 5.19 Implementasi Tampilan Output Data Transaksi

10. Tampilan Program Output Cetak Laporan

Tampilan program output cetak laporan merupakan halaman yang berisikan data id rekam medis, tanggal pemeriksaan, id pasien, nama pasien, id dokter nama dokter dan berapa kali telah melakukan pemeriksaan.

| 100 C                                                                                               | Upt Puskesmas Suka Jaya                              |                 |                      |             |                      |                 |                        |  |  |  |  |
|----------------------------------------------------------------------------------------------------|------------------------------------------------------|-----------------|----------------------|-------------|----------------------|-----------------|------------------------|--|--|--|--|
| LAPORAN REKAM MEDIS                                                                                 |                                                      |                 |                      |             |                      |                 |                        |  |  |  |  |
| Jln. Palembang – Jambi km 244 Desa Suka Jaya Kec. Bayung Lencir Kab. Musi Banyuasin Kode pos: 30756 |                                                      |                 |                      |             |                      |                 |                        |  |  |  |  |
| No                                                                                                  | id rekam medis                                       | tanggal         | id pasien            | Nama Pasien | id bidan/dokter      | Nama bidan      | pemeriksaan            |  |  |  |  |
| 1                                                                                                   | REK20220111150542252                                 | 11 Januari 2022 | PAS20220111143638317 | andri       | BID20220106100725447 | bidan keb.      | 5x Pemeriksaan         |  |  |  |  |
| 2                                                                                                   | REK20220118024437221                                 | 12 Januari 2022 | PAS20220112091034182 | ucok        | BID20220106100725447 | bidan keb.      | 1x Pemeriksaan         |  |  |  |  |
| 3                                                                                                   | REK20220120053914532                                 | 20 Januari 2022 | PAS20220114011204782 | juriah      | BID20220105095404997 | Dr. Joko Satria | 2x Pemeriksaan         |  |  |  |  |
| 4                                                                                                   | 4 REK20220122034800547 22 Januari 2022 PAS2022011409 |                 |                      | juriah      | BID20220105095404997 | Dr. Joko Satria | 2x Pemeriksaan         |  |  |  |  |
|                                                                                                    |                                                      |                 |                      |             |                      | Jambi,          | Minggu 23 Januari 2022 |  |  |  |  |

```
TTD
```

joko

### Gambar 5.20 Implementasi Tampilan Output Cetak Laporan Rekam Medis

#### 5.2 PENGUJIAN SISTEM

Pengujian sistem merupakan tahap untuk menguji program yang telah dibangun untuk memastikan bahwa perangkat lunak yang dibuat telah sesuai dengan kriteria yang ditetapkan agar dapat berjalan sesuai dengan hasil yang diharapkan.

1. Pengujian Program Login

Pada tahap ini dilakukan pengujian pada input login admin untuk mengetahui apakah proses login admin atau fungsional login admin dapat berjalan dengan baik.

| Modul     | Prosedur  | Masukan  | Keluaran yang   | Hasil yang | Kesim |
|-----------|-----------|----------|-----------------|------------|-------|
| Pengujian | Pengujian |          | diharapkan      | didapat    | pulan |
| Login     | Buka      | Username | Tampilan        | Tampilan   | Baik  |
|           | Program   | dan      | Form menu       | Form menu  |       |
|           |           | password | Utama           | Utama      |       |
| Login     | Buka      | Username | Sistem          | -Sistem    | Baik  |
|           | Program   | dan      | memberikan      | memberikan |       |
|           |           | password | informasi bahwa | informasi  |       |
|           |           |          | username        | bahwa      |       |
|           |           |          | ataupun         | username   |       |
|           |           |          | password yang   | ataupun    |       |
|           |           |          | dimasukkan      | password   |       |
|           |           |          | salah           | yang       |       |
|           |           |          |                 | dimasukkan |       |
|           |           |          |                 | salah      |       |
|           |           |          |                 | -Sistem    |       |
|           |           |          |                 | kembali    |       |
|           |           |          |                 | kehalaman  |       |
|           |           |          |                 | Login      |       |

Tabel 5.1 Pengujian Input Login

2. Pengujian Program Mengelola Data Admin

Pada tahap ini dilakukan pengujian program pada mengelola data admin untuk mengetahui apakah proses pengolahan data admin atau fungsional pengolahan data admin dapat berjalan dengan baik.

| Modul     | Prosedur      | Masukan    | Keluaran     | Hasil yang    | Kesim |
|-----------|---------------|------------|--------------|---------------|-------|
| Pengujian | Pengujian     |            | yang         | didapat       | pulan |
|           |               |            | diharapkan   |               |       |
| Tambah    | - Buka form   | Klik       | Data         | Data berhasil | Baik  |
| Admin     | data admin    | tombol     | berhasil     | tersimpan di  |       |
|           | - Klik tombol | tambah,    | tersimpan di | database      |       |
|           | tambah        | input data | database d   |               |       |
|           |               | admin      |              |               |       |
|           |               | dengan     |              |               |       |
|           |               | benar      |              |               |       |
|           |               | kemudian   |              |               |       |
|           |               | simpan     |              |               |       |
|           | - Buka form   | Klik       | Menampilk    | Menampilkan   | Baik  |
|           | data admin    | tombol     | an pesan "   | pesan " Data  |       |
|           | - Klik tombol | tambah,    | Data tidak   | tidak boleh   |       |
|           | tambah        | input data | boleh        | kosong "      |       |
|           |               | admin      | kosong "     |               |       |

Tabel 5.2 Pengujian Program Mengelola Data Admin

|           |               | dengan    |              |                |      |
|-----------|---------------|-----------|--------------|----------------|------|
|           |               | benar     |              |                |      |
|           |               | kemudian  |              |                |      |
|           |               | simpan    |              |                |      |
| Edit Data | - Buka form   | Klik      | Tampil       | Tampil pesan " | Baik |
| Admin     | data admin    | tombol    | pesan " Data | Data sudah di  |      |
|           | - Pilih data  | edit dan  | sudah di     | update "       |      |
|           | admin yang    | inputkan  | update "     |                |      |
|           | akan di edit  | perubahan |              |                |      |
|           | - Klik tombol |           |              |                |      |
|           | edit          |           |              |                |      |
|           |               |           |              |                |      |
| Hapus     | - Buka form   | Klik      | Tampil       | Tampil pesan " | Baik |
| Data      | data admin    | tombol    | pesan"       | Apakah anda    |      |
| Admin     | - Pilih data  | hapus     | Apakah       | ingin          |      |
|           | admin yang    |           | anda ingin   | menghapus      |      |
|           | akan di hapus |           | menghapus    | data ini?"     |      |
|           | - Klik tombol |           | data ini?"   |                |      |
|           | hapus.        |           |              |                |      |

3. Program Mengelola Data Dokter

Pada tahap ini dilakukan pengujian program pada mengelola data dokter untuk mengetahui apakah proses pengolahan data dokter atau fungsional pengolahan data dokter dapat berjalan dengan baik.

| Modul     | Prosedur      | Masukan    | Keluaran     | Hasil yang    | Kesim |
|-----------|---------------|------------|--------------|---------------|-------|
| Pengujian | Pengujian     |            | yang         | didapat       | pulan |
|           |               |            | diharapkan   |               |       |
| Tambah    | - Buka form   | Klik       | Data         | Data berhasil | Baik  |
| Data      | data dokter   | tombol     | berhasil     | tersimpan di  |       |
| Dokter    | - Klik tombol | tambah,    | tersimpan di | database      |       |
|           | tambah        | input data | database     |               |       |
|           |               | dokter     |              |               |       |
|           |               | dengan     |              |               |       |
|           |               | benar      |              |               |       |
|           |               | kemudian   |              |               |       |
|           |               | simpan     |              |               |       |
|           | - Buka form   | Klik       | Menampilk    | Menampilkan   | Baik  |
|           | data dokter   | tombol     | an pesan "   | pesan " Data  |       |
|           | - Klik tombol | tambah,    | Data tidak   | tidak boleh   |       |
|           | tambah        | input data | boleh        | kosong "      |       |
|           |               | dokter     | kosong "     |               |       |

Tabel 5.3 Pengujian Program Mengelola Data Dokter

|           |               | dengan    |              |                |      |
|-----------|---------------|-----------|--------------|----------------|------|
|           |               |           |              |                |      |
|           |               | benar     |              |                |      |
|           |               | kemudian  |              |                |      |
|           |               | simpan    |              |                |      |
| Edit Data | - Buka form   | Klik      | Tampil       | Tampil pesan " | Baik |
| Dokter    | data dokter   | tombol    | pesan " Data | Data sudah di  |      |
|           | - Pilih data  | edit dan  | sudah di     | update "       |      |
|           | dokter yang   | inputkan  | update "     |                |      |
|           | akan di edit  | perubahan |              |                |      |
|           | - Klik tombol |           |              |                |      |
|           | edit          |           |              |                |      |
|           |               |           |              |                |      |
|           |               |           |              |                |      |
| Hapus     | - Buka form   | Klik      | Tampil       | Tampil pesan " | Baik |
| Data      | data dokter   | tombol    | pesan "      | Apakah anda    |      |
| Dokter    | - Pilih data  | hapus     | Apakah       | ingin          |      |
|           | dokter yang   |           | anda ingin   | menghapus      |      |
|           | akan di hapus |           | menghapus    | data ini?"     |      |
|           | - Klik tombol |           | data ini ?"  |                |      |
|           | hapus         |           |              |                |      |
|           |               |           |              | 1              |      |

4. Pengujian Program Mengelola Data Pasien

Pada tahap ini dilakukan pengujian program pada mengelola data pasien untuk mengetahui apakah proses pengolahan data pasien atau fungsional pengolahan data pasien dapat berjalan dengan baik.

| Modul     | Prosedur      | Masukan    | Keluaran     | Hasil yang    | Kesim |
|-----------|---------------|------------|--------------|---------------|-------|
| Pengujian | Pengujian     |            | yang         | didapat       | pulan |
|           |               |            | diharapkan   |               |       |
| Tambah    | - Buka form   | Klik       | Data         | Data berhasil | Baik  |
| Data      | data Pasien   | tombol     | berhasil     | tersimpan di  |       |
| Pasien    | - Klik tombol | tambah,    | tersimpan di | database      |       |
|           | tambah        | input data | database     |               |       |
|           |               | pasien     |              |               |       |
|           |               | dengan     |              |               |       |
|           |               | benar      |              |               |       |
|           |               | kemudian   |              |               |       |
|           |               | simpan     |              |               |       |
|           | - Buka form   | Klik       | Menampilk    | Menampilkan   | Baik  |
|           | data pasien   | tombol     | an pesan "   | pesan " Data  |       |
|           | - Klik tombol | tambah,    | Data tidak   | tidak boleh   |       |
|           | tambah        | input data | boleh        | kosong "      |       |
|           |               | pasien     | kosong "     |               |       |
|           |               | dengan     |              |               |       |

Tabel 5.4 Pengujian Program Mengelola Data Pasien

|           |               | benar     |              |                |      |
|-----------|---------------|-----------|--------------|----------------|------|
|           |               | kemudian  |              |                |      |
|           |               | simpan    |              |                |      |
| Edit Data | - Buka form   | Klik      | Tampil       | Tampil pesan " | Baik |
| Pasien    | data pasien   | tombol    | pesan " Data | Data sudah di  |      |
|           | - Pilih data  | edit dan  | sudah di     | update "       |      |
|           | pasien yang   | inputkan  | update "     |                |      |
|           | akan di edit  | perubahan |              |                |      |
|           | - Klik tombol |           |              |                |      |
|           | edit          |           |              |                |      |
|           |               |           |              |                |      |
| Hapus     | - Buka form   | Klik      | Tampil       | Tampil pesan " | Baik |
| Data      | data pasien   | tombol    | pesan        | Apakah anda    |      |
| Pasien    | - Pilih data  | hapus     | "Apakah      | ingin          |      |
|           | pasien yang   |           | anda ingin   | menghapus      |      |
|           | akan di hapus |           | menghapus    | data ini?"     |      |
|           | - Klik tombol |           | data ini?"   |                |      |
|           | hapus         |           |              |                |      |

# 5. Pengujian Program Mengelola Data Antrian

Pada tahap ini dilakukan pengujian program pada mengelola data antrian untuk mengetahui apakah proses pengolahan data antrian atau fungsional pengolahan data antrian dapat berjalan dengan baik.

| Modul     | Prosedur      | Masukan    | Keluaran     | Hasil yang     | Kesim |
|-----------|---------------|------------|--------------|----------------|-------|
| Pengujian | Pengujian     |            | yang         | didapat        | pulan |
|           |               |            | diharapkan   |                |       |
| Tambah    | - Buka form   | -Input     | Data         | Data tersimpan | Baik  |
| Data      | data antrian  | pasien dan | tersimpan di | di database    |       |
| Antrian   | - Klik tambah | nomor      | database     |                |       |
|           | antrian       | antrian    |              |                |       |
| Hapus     | - Buka form   | -Klik      | Tampil       | Tampil pesan   | Baik  |
| Data      | data antrian  | tombol     | pesan        | "apakah anda   |       |
| Antrian   | - pilih data  | hapus      | "apakah      | ingin          |       |
|           | antrian yang  |            | anda ingin   | menghapus      |       |
|           | akan di hapus |            | menghapus    | data ini?"     |       |
|           | - Klik hapus  |            | data ini ?"  |                |       |

Tabel 5.5 Pengujian Program Mengelola Data Antrian

## 6. Pengujian Program Mengelola Data Pemeriksaan

Pada tahap ini dilakukan pengujian program pada mengelola data pemeriksaan untuk mengetahui apakah proses pengolahan data pemeriksaan atau fungsional pengolahan data pemeriksaan dapat berjalan dengan baik.

| Modul     | Prosedur  | Masukan | Keluaran   | Hasil   | yang | Kesim |
|-----------|-----------|---------|------------|---------|------|-------|
| Pengujian | Pengujian |         | yang       | didapat |      | pulan |
|           |           |         | diharapkan |         |      |       |

Tabel 5.6 Pengujian Program Mengelola Data Pemeriksaan

| Periksa   | - Buka form                                     | Klik                                                                             | Data                                          | Data berhasil                           | Baik |
|-----------|-------------------------------------------------|----------------------------------------------------------------------------------|-----------------------------------------------|-----------------------------------------|------|
| Data      | Pemeriksaan                                     | tombol                                                                           | berhasil                                      | tersimpan di                            |      |
| Pemeriksa | - Klik tombol                                   | periksa,                                                                         | tersimpan di                                  | database                                |      |
| an        | periksa                                         | input data                                                                       | database                                      |                                         |      |
|           |                                                 | pemeriksa                                                                        |                                               |                                         |      |
|           |                                                 | an pasien                                                                        |                                               |                                         |      |
|           |                                                 | kemudian                                                                         |                                               |                                         |      |
|           |                                                 | simpan                                                                           |                                               |                                         |      |
|           | - Buka form                                     | Klik                                                                             | Menampilk                                     | Menampilkan                             | Baik |
|           |                                                 |                                                                                  |                                               |                                         |      |
|           | data                                            | tombol                                                                           | an pesan "                                    | pesan " Data                            |      |
|           | data<br>pemeriksaan                             | tombol<br>Periksa,                                                               | an pesan "<br>Data tidak                      | pesan " Data<br>tidak boleh             |      |
|           | data<br>pemeriksaan<br>- Klik tombol            | tombol<br>Periksa,<br>input data                                                 | an pesan "<br>Data tidak<br>boleh             | pesan " Data<br>tidak boleh<br>kosong"  |      |
|           | data<br>pemeriksaan<br>- Klik tombol<br>Periksa | tombol<br>Periksa,<br>input data<br>pemeriksa                                    | an pesan "<br>Data tidak<br>boleh<br>kosong"  | pesan " Data<br>tidak boleh<br>kosong " |      |
|           | data<br>pemeriksaan<br>- Klik tombol<br>Periksa | tombol<br>Periksa,<br>input data<br>pemeriksa<br>an pasien                       | an pesan "<br>Data tidak<br>boleh<br>kosong " | pesan " Data<br>tidak boleh<br>kosong " |      |
|           | data<br>pemeriksaan<br>- Klik tombol<br>Periksa | tombol<br>Periksa,<br>input data<br>pemeriksa<br>an pasien<br>kemudian           | an pesan "<br>Data tidak<br>boleh<br>kosong " | pesan " Data<br>tidak boleh<br>kosong " |      |
|           | data<br>pemeriksaan<br>- Klik tombol<br>Periksa | tombol<br>Periksa,<br>input data<br>pemeriksa<br>an pasien<br>kemudian<br>simpan | an pesan "<br>Data tidak<br>boleh<br>kosong " | pesan " Data<br>tidak boleh<br>kosong " |      |

# 7. Pengujian Program Mengelola Data Rekam Medis

Pada tahap ini dilakukan pengujian program pada mengelola data rekam medis untuk mengetahui apakah proses pengolahan data rekam medis atau fungsional pengolahan data rekam medis dapat berjalan dengan baik.

| Modul     | Prosedur      | Masukan    | Keluaran     | Hasil yang    | Kesim |
|-----------|---------------|------------|--------------|---------------|-------|
| Pengujian | Pengujian     |            | yang         | didapat       | pulan |
|           |               |            | diharapkan   |               |       |
| Tambah    | - Buka form   | Klik       | Data         | Data berhasil | Baik  |
| Data      | data rekam    | tombol     | berhasil     | tersimpan di  |       |
| Rekam     | medis         | tambah,    | tersimpan di | database      |       |
| Medis     | - Klik tombol | input data | database     |               |       |
|           | tambah        | rekam      |              |               |       |
|           |               | medis      |              |               |       |
|           |               | pasien     |              |               |       |
|           |               | kemudian   |              |               |       |
|           |               | simpan     |              |               |       |
|           | - Buka form   | Klik       | Menampilk    | Menampilkan   | Baik  |
|           | data rekam    | tombol     | an pesan "   | pesan " Data  |       |
|           | medis         | tambah,    | Data tidak   | tidak boleh   |       |
|           | - Klik tombol | input data | boleh        | kosong "      |       |
|           | tambah        | rekam      | kosong "     |               |       |
|           |               | medis      |              |               |       |
|           |               | pasien     |              |               |       |
|           |               | kemudian   |              |               |       |
|           |               | simpan     |              |               |       |

Tabel 5.7 Pengujian Program Mengelola Data Rekam Medis

| Lihat Data | - Buka form   | Klik       | Tampil     | Tampil rekam | Baik |
|------------|---------------|------------|------------|--------------|------|
| Rekam      | data rekam    | tombol     | rekam      | medis tiap   |      |
| Medis      | medis         | detail,    | medis tiap | pasien       |      |
|            | - Klik tombol | lihat data | pasien     |              |      |
|            | detail        | rekam      |            |              |      |
|            |               | medis      |            |              |      |

8. Pengujian Program Mengelola Data Biaya

Pada tahap ini dilakukan pengujian program pada mengelola data biaya untuk mengetahui apakah proses pengolahan data biaya atau fungsional pengolahan data biaya dapat berjalan dengan baik.

Tabel 5.8 Pengujian Program Mengelola Data Biaya

| Modul      | Prosedur      | Masukan    | Keluaran     | Hasil yang    | Kesimp |
|------------|---------------|------------|--------------|---------------|--------|
| Pengujian  | Pengujian     |            | yang         | didapat       | ulan   |
|            |               |            | diharapkan   |               |        |
| Tambah     | - Buka form   | Klik       | Data         | Data berhasil | Baik   |
| Data biaya | data biaya    | tombol     | berhasil     | ditambahkan.  |        |
|            | - Klik tombol | tambah,    | tersimpan di |               |        |
|            | tambah        | input data | database     |               |        |
|            |               | biaya      | menampilka   |               |        |
|            |               | dengan     | n pesan      |               |        |
|            |               | benar      | "Data        |               |        |

|           |               | kemudian   | berhasil      |              |      |
|-----------|---------------|------------|---------------|--------------|------|
|           |               | simpan     | ditambahka    |              |      |
|           |               |            | n"            |              |      |
|           |               |            |               |              |      |
|           | - Buka form   | Klik       | Menampilk     | Menampilkan  | Baik |
|           | data biaya    | tombol     | an pesan "    | pesan " Data |      |
|           | - Klik tombol | tambah,    | Data tidak    | tidak boleh  |      |
|           | tambah        | input data | boleh         | kosong "     |      |
|           |               | biaya      | kosong "      |              |      |
|           |               | dengan     |               |              |      |
|           |               | benar      |               |              |      |
|           |               | kemudian   |               |              |      |
|           |               | simpan     |               |              |      |
| Edit Data | - Buka form   | Klik       | Tampil        | Tampil pesan | Baik |
| biaya     | data biaya    | tombol     | pesan " Data  | " Data sudah |      |
|           | - Pilih data  | edit dan   | sudah di edit | di edit "    |      |
|           | biaya yang    | inputkan   | "             |              |      |
|           | akan di edit  | perubahan  |               |              |      |
|           | - Klik tombol |            |               |              |      |
|           | edit          |            |               |              |      |
|           |               |            |               |              |      |
|           |               |            |               |              |      |

|            |               |            |            |              | T    |
|------------|---------------|------------|------------|--------------|------|
| Hapus      | - Buka form   | Klik       | Tampil     | Tampil pesan | Baik |
| 1          |               |            | 1          | 1 1          |      |
|            |               |            |            |              |      |
| Data biava | data biava -  | tombol     | pesan      | "Apakah      |      |
|            |               |            | I          | 1            |      |
|            |               |            |            |              |      |
|            | Pilih data    | hapus      | "Apakah    | anda ingin   |      |
|            |               | · <b>I</b> | 1          | 0            |      |
|            |               |            |            |              |      |
|            | biaya yang    |            | anda ingin | menghapus    |      |
|            |               |            | U          | 0 1          |      |
|            |               |            |            |              |      |
|            | akan di hapus |            | menghapus  | data ini?"   |      |
|            | 1             |            | 0 1        |              |      |
|            |               |            | 1          |              |      |
|            | - Klik tombol |            | data 1n1?" |              |      |
|            |               |            |            |              |      |
|            | 1             |            |            |              |      |
|            | hapus         |            |            |              |      |
|            |               |            |            |              |      |
|            |               |            |            |              |      |
|            |               |            |            |              |      |
|            |               |            |            |              |      |
| 1          |               | 1          | 1          |              | 1    |

9. Pengujian Program Mengelola Data Rujukan

Pada tahap ini dilakukan pengujian program pada mengelola data rujukan untuk mengetahui apakah proses pengolahan data rujukan atau fungsional pengolahan data rujukan dapat berjalan dengan baik.

Tabel 5.9 Pengujian Program Mengelola Data Rujukan

| Modul     | Prosedur      | Masukan    | Keluaran     | Hasil yang    | Kesim |
|-----------|---------------|------------|--------------|---------------|-------|
| Pengujian | Pengujian     |            | yang         | didapat       | pulan |
|           |               |            | diharapkan   |               |       |
| Tambah    | - Buka form   | Klik       | Data         | Data berhasil | Baik  |
| Data      | data rujukan  | tombol     | berhasil     | tersimpan di  |       |
| rujukan   | - Klik tombol | tambah,    | tersimpan di | database      |       |
|           | tambah        | input data | database     |               |       |
|           |               | rujukan    |              |               |       |

|           |               | dengan     |              |                |      |
|-----------|---------------|------------|--------------|----------------|------|
|           |               | benar      |              |                |      |
|           |               | kemudian   |              |                |      |
|           |               | simpan     |              |                |      |
|           | - Buka form   | Klik       | Menampilk    | Menampilkan    | Baik |
|           | data rujukan  | tombol     | an pesan "   | pesan " Data   |      |
|           | - Klik tombol | tambah,    | Data tidak   | tidak boleh    |      |
|           | tambah        | input data | boleh        | kosong "       |      |
|           |               | rujukan    | kosong "     |                |      |
|           |               | dengan     |              |                |      |
|           |               | benar      |              |                |      |
|           |               | kemudian   |              |                |      |
|           |               | simpan     |              |                |      |
| Edit Data | - Buka form   | Klik       | Tampil       | Tampil pesan " | Baik |
| rujukan   | data rujukan  | tombol     | pesan " Data | Data sudah di  |      |
|           | - Pilih data  | edit dan   | sudah di     | update "       |      |
|           | rujukan yang  | inputkan   | update "     |                |      |
|           | akan di edit  | perubahan  |              |                |      |
|           | - Klik tombol |            |              |                |      |
|           | edit          |            |              |                |      |
|           |               |            |              |                |      |
|           |               |            |              |                |      |

| Hapus   | - Buka form    | Klik   | Tampil     | Tampil pesan " | Baik |
|---------|----------------|--------|------------|----------------|------|
| Data    | data rujukan - | tombol | pesan      | Apakah anda    |      |
| rujukan | Pilih data     | hapus  | "Apakah    | ingin          |      |
|         | rujukan yang   |        | anda ingin | menghapus      |      |
|         | akan di hapus  |        | menghapus  | data ini?"     |      |
|         | - Klik tombol  |        | data ini?" |                |      |
|         | hapus          |        |            |                |      |
|         |                |        |            |                |      |

## **5.3 ANALISIS HASIL PERANGKAT LUNAK**

Setelah melakukan implementasi dan pengujian, adapun analisis hasil yang dicapai oleh sistem informasi rekam medis pada praktek dr.Sigit Pramono berbasis web ini, diantaranya sebagai berikut :

- Pada sistem informasi rekam medis ini admin ataupun dokter dapat login dengan baik.
- Sistem mampu melakukan pengolahan data rekam medis seperti data pasien, data pemeriksaan dan data rekam medis.
- Sistem yang di rancang dapat mempermudah dalam dalam proses pencarian data.
- Sistem mampu mencetak laporan dengan lebih baik berdasarkan data data yang telah diinputkan sebelumnya, sehingga dapat mempermudah dalam penyerahan laporan.

Kelemahan dari sistem informasi rekam medis berbasis web ini adalah sebagai berikut :

- 1. Sistem informasi rekam medis berbasis web ini belum memiliki sistem keamanan yang baik.
- 2. Sistem informasi rekam medis ini juga belum ada fasilitas back up data.